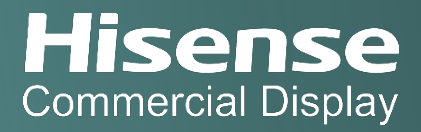

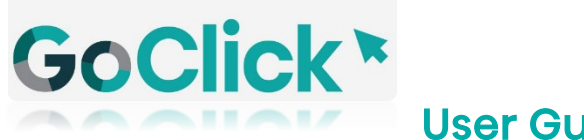

**User Guide** 

Wireless USB Screen Sharing Solution

## About

This document provides a practical instruction on how to use the GoClick. This includes models HT002, HT002A, and HT005E.

### Hardware

# HT002/HT002A

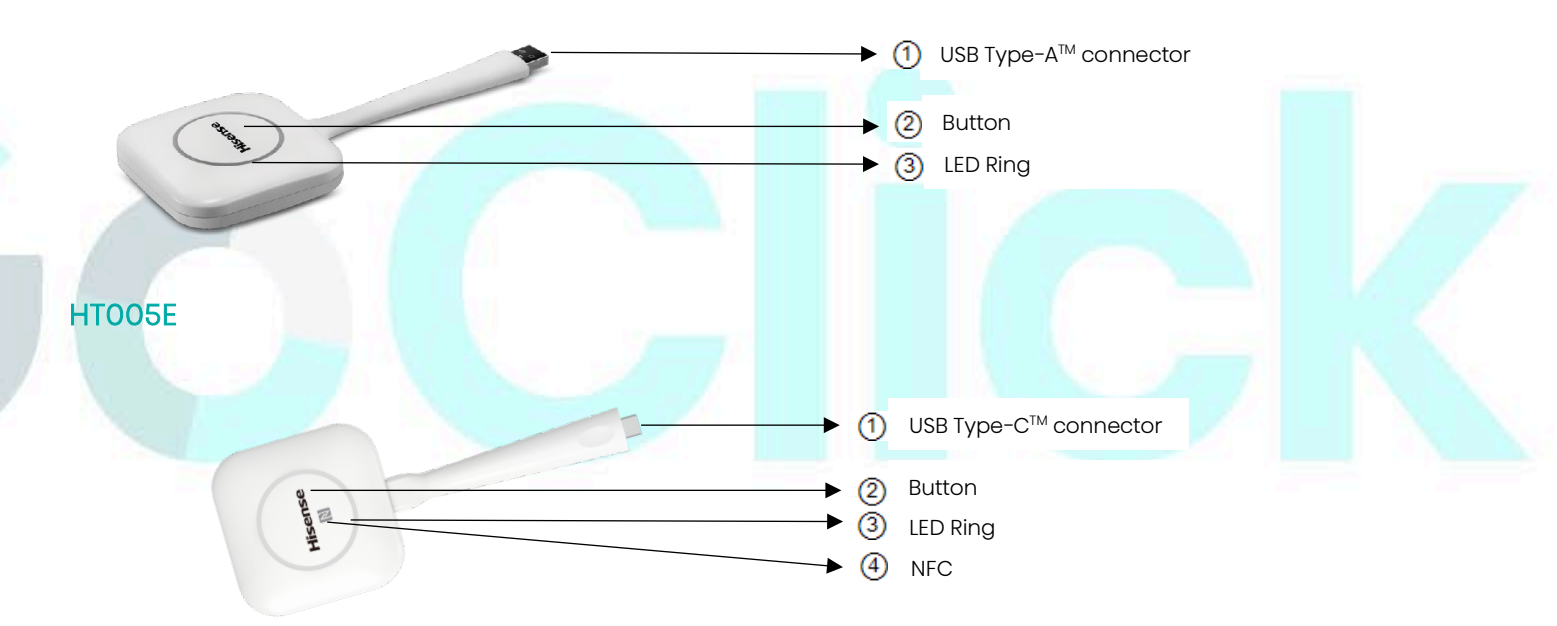

#### **Button**

Click the Button to project and share the content of the laptop's screen on the Hisense interactive digital board (IDB) or the digital signage(DS) display.

#### LED ring

The LED ring indicates the current status of the connection.

| LED Lighting Indicator | Function                                        |  |  |
|------------------------|-------------------------------------------------|--|--|
| white blinking         | the Button is waiting for the user to start the |  |  |
|                        | HisenseShare application.                       |  |  |

| static white   | GoClick is ready to start sharing the screen.          |  |
|----------------|--------------------------------------------------------|--|
| off (no light) | <ul> <li>the GoClick is not or not properly</li> </ul> |  |
|                | inserted into the USB port.                            |  |
|                | • the GoClick might be defective.                      |  |
|                | • the USB port or computer might be                    |  |
|                | defective.                                             |  |
|                |                                                        |  |

### USB connector

The GoClick can be plugged into a laptop (for sharing your screen) or the interactive digital board (for pairing the Button with the IDB/DS or updating its software). GoClick HT005E has a USB Type-C<sup>™</sup> connector. Depending on the type of USB port on your laptop or on the Base Unit a convertor must be used.

# NFC

Near Field Communication (NFC) enables user to share small payloads of data between two Android-powered devices.

# **Getting Started**

# **Display Paring with GoClick**

- 1. Power on the device IDB
- 2. Enable the hotspot via Settings->Network (skip this step when using HT002A and HT005E)
- 3. Open the HisenseShare App via App from Home screen (skip this step when using HT002A and HT005E)
- 4. Take a GoClick and plug it into a USB port of a IDB or DS where the content needs to be casted to.
- 5. The paring process started and LED ring starts blinking
- 6. The paring process ends around 10 seconds and the LED ring ends blinking and become static white
- 7. A notification is popped up (Figure 1) on the IDB or DS screen indicating the paring is completed
- 8. Unplug the GoClick from the USB port

\*Note: the display paring process is required only once unless it is paired with another display.

| Dongle is paired !                                                                                                    |  |  |
|----------------------------------------------------------------------------------------------------|--|--|
|                                                                                                    |  |  |
| Plug in Dongle to PC ( Please open "This PC"<br>or "Finder" and double-click to run ScreenShare App for<br>the first use ) |  |  |
| If you have any questions , please open<br>ScreenShare app for help                                                        |  |  |
| GOT IT                                                                                                    |  |  |
|                                                                                                    |  |  |

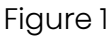

# Connecting Laptop with GoClick

- 1. Power on the laptop
- 2. Search and connect the laptop to IDB's hotspot network (skip this step when using HT002A and HT005E)
- 3. Take a GoClick and plug it into a USB port of a laptop where the screen needs to be casted. Depending on the USB port on the laptop, a convertor might have to be adapted. This convertor is not standard product offered by Hisense.
- 4. The LED ring starts blinking when the GoClick is connected successfully. Different situations are possible now:
  - Connected first time:
    - Windows OS: Autoplay from a new drive is initiated on the laptop. LED ring starts flashing indicating that the executable needs to be started by the user. Double-click the HisenseShare application.
    - MacOS: CD-ROM drive will appear, open it and launch the application to get started.
  - Application executed before:
    - Windows OS: the application is started automatically on the laptop. LED ring starts flashing and ends when it is ready to share.
    - MacOS: the application is started automatically on the laptop. LED ring starts flashing and ends when it is ready to share.

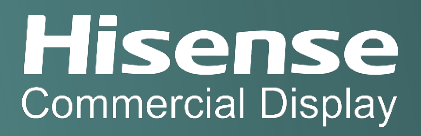

5. The LED ring changes to static white and click the button to share the laptop's screen onto the IDB's screen .

#### Connecting Mobile Device with NFC

- 1. Power on the Android mobile device
- 2. Enable the NFC function if disabled
- 3. Go to the 'Play Store'
- 4. Search and install an app HisenseShare
- 5. Move the mobile device towards to the NFC tag of the GoClick with a distance no more than 4cm
- 6. The HisenseShare app is opened when the NFC communication is established
- 7. The mobile device's screen can be shared onto the IDB's screen through the HisenseShare app

### Troubleshoot

### Connecting Mac laptop with GoClick

- 1. Remove the GoClick plugged into a USB port of a Mac laptop
- 2. Search app 'Terminal' from menu 'Other' via the Launchpad (Figure 2)
- 3. Open 'Terminal' tool to clean up the cache data
- 4. Under the command line: input 'tccutil reset All' and click enter (Figure 3)

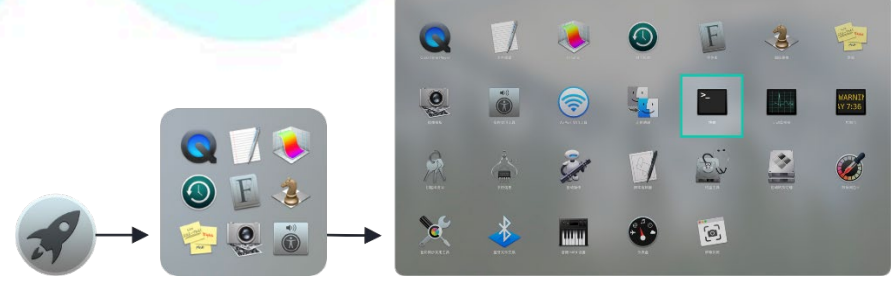

Figure 2

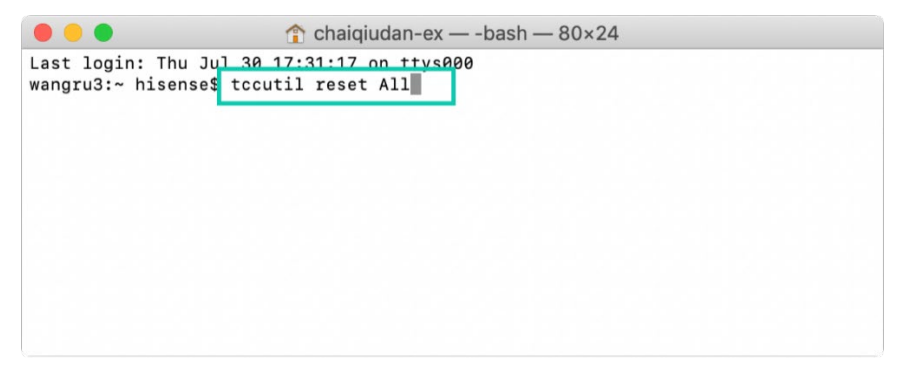

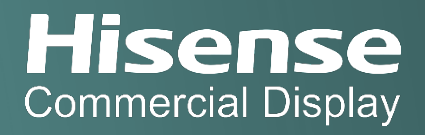

### Figure 3

- Plug the GoClick into a USB port of the Mac laptop, CD-ROM drive will appear and HisenseShare application is popped up, double-click the HisenseShare application to get started.
- 6. Click 'ok' to accept the file access in the following pop-up window (Figure 4)

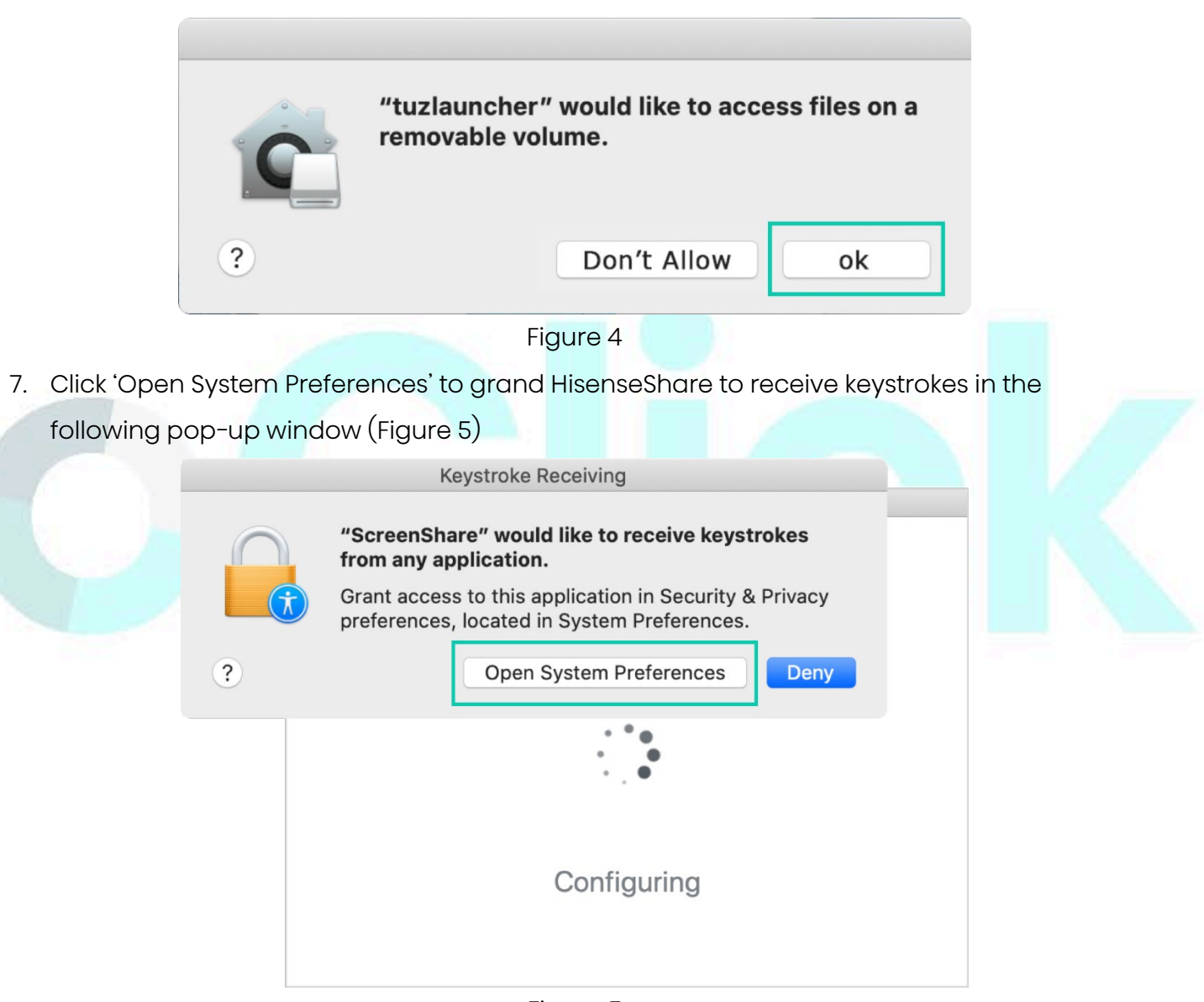

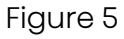

8. Click on the lock icon at the bottom left corner, enter the user name and password, click 'Unlock', Select checkbox "ScreenShare", and click "Quit Now" in the pop-up window at the bottom right (Figure 6)

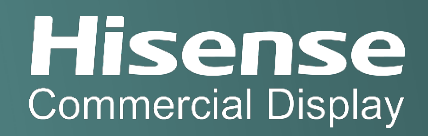

|                                                                                                    | Security & Privacy                                                                                                    |
|----------------------------------------------------------------------------------------------------|----------------------------------------------------------------------------------------------------|
| General Coation Services                                                                                                    | FileVault Firewall Privacy Allow the apps below to record the contents of your screen, even while using other apps.                                                                      |
| System Preferences is trying to unlock Security &<br>Privacy preferences.<br>Touch ID or enter your password to allow this.<br>Username: shangxian | ScreenShare                                                                                                    |
| Password: Cancel Unlock                                                                                                    | + - " "ScreenShare" will not be able to monitor<br>input from your keyboard until it is quit.<br>You can choose to quit "ScreenShare" now, or do it on<br>your own later. Later Quit Now |
| First click "Unlock"                                                                                                    | Advanced                                                                                                    |

### Figure 6

- 9. Remove the GoClick from the USB port and plug it again into the USB port
- 10. Click 'ok' to accept the microphone access in the following pop-up window (Figure 7)

| <b>(</b> |   | "HisenseShare.app" would like to access<br>the microphone.<br>We use microphone so we can cast audio |  |
|----------|---|----------------------------------------------------------------------------------------------------|--|
|          | ? | Don't Allow ok                                                                                       |  |
|          |   | Figure 7                                                                                             |  |

11. Click 'Open System Preferences' to grand HisenseShare to receive keystrokes in the following pop-up window (Figure 8)

|            | Screen Recording                                                                                   |  |  |
|------------|----------------------------------------------------------------------------------------------------|--|--|
| $\bigcirc$ | "ScreenShare" would like to record this computer's screen.                                         |  |  |
| (Ť         | Grant access to this application in Security & Privacy preferences, located in System Preferences. |  |  |
| ?          | Open System Preferences Deny                                                                       |  |  |

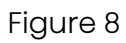

12. Select checkbox "ScreenShare", and click "Quit Now" in the pop-up window (Figure 9)

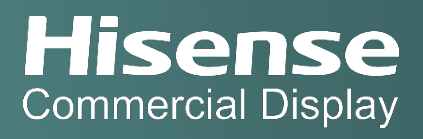

|                    |                                                                                                    |                                                                                                    | Q Search                              |  |
|--------------------|----------------------------------------------------------------------------------------------------|----------------------------------------------------------------------------------------------------|---------------------------------------|--|
|                    | Contac   Contac   Contac   Calendars   Calendars   Reminders   Reminders   Camera   Microphone   Speech Recognition   Speech Recognition   Accessibility | "ScreenShare" will not be able to recor<br>contents of your screen until it is quit.<br>You can choose to quit "ScreenShare" now, or d<br>your own later.<br>Later Quit N<br>V C C C C C C C C C C C C C C C C C C C | d the<br>lo it on<br>Now<br>S of your |  |
|                    | Accessionity                                                                                                    |                                                                                                    |                                       |  |
|                    | Click the lock to make of                                                                                                    | changes.                                                                                                    | Advanced ?                            |  |
|                    |                                                                                                    | Figure 9                                                                                                    |                                       |  |
| Remove the GoCli   | ck from the USB                                                                                                    | port and plug it again                                                                                                    | n into the USB port                   |  |
| The LED ring chang | ges to static wh                                                                                                    | ite and click the butto                                                                                                    | n to share.                           |  |
| •••                |                                                                                                    | ScreenShare                                                                                                    |                                       |  |
|                    |                                                                                                    | -0 ))                                                                                                    |                                       |  |
|                    |                                                                                                    | Please tap the sender                                                                                                    |                                       |  |
|                    |                                                                                                    |                                                                                                    |                                       |  |

Figure 10

# Support

13.

14.

Download HisenseShare app for Mobile device: https://www.hisense-b2b.com/en/downloads Service: <a href="mailto:svc@hisense-b2b.co">svc@hisense-b2b.co</a>

Website: https://www.hisense-b2b.com/en/

Sales: <u>sales@hisense-b2b.com</u>